品番 CF-AX2シリーズ (Windows 8)

## おわびと訂正

このたびは、パナソニック製品をお買い上げいただき、まことにありがとうございます。 下記の説明書の記載に誤りがありました。謹んでおわび申し上げますとともに、下記のとおり訂正させていただきます。

| 記載項目                                                                                             | 誤                                                                                                    | E                                                                                                    |
|--------------------------------------------------------------------------------------------------|----------------------------------------------------------------------------------------------------|----------------------------------------------------------------------------------------------------|
| 【操作マニュアル]-[アプリケー<br>ションソフト-[Numlock お知ら<br>せ]の[文章と画面例で手順を見<br>る]をクリックして表示される別<br>ウィンドウの手順4 ~手順11 | <ul> <li>4. [プログラムのアンインストール]をクリックし、[Panasonic Notification]が表示されていることを確認する。表示されていない場合は、次の手順でイントールしてください。</li> <li>1. スタート画面の何もないところで右クリックする。</li> <li>3. [Windowsシステムツール]メニューの[ファイル名を指定して実行]をクリックする。</li> <li>2. [ずべてのアプリ]をクリックする。</li> <li>3. [Windowsシステムツール]メニューの[ファイル名を指定して実行]をクリックし、[C:¥util¥pnotif]と入力して【Enter】を押す。</li> <li>4. [pnotif]フォルダー内の[setup]を右クリックする。</li> <li>setupという名前のファイルが2つ以上ある場合は、[種類][C[アプリケーション]と表示されているファイルを右クリックする。</li> <li>5. 「ユーザーアカウント制御]画面が表示された場合は、[はい]をクリックする。</li> <li>6. [次へ]をクリックする。</li> <li>7. [インストール]をクリックする。</li> <li>8. [完了]をクリックする。</li> <li>9. たクリックする。</li> <li>7. [Vindowsシステムツール]メニューの[ファイル名を指定して実行]をクリックする。</li> <li>6. [京へ]をクリックする。</li> <li>7. [Vindowsシステムツール]メニューの[ファイル名を指定して実行]をクリックする。</li> <li>6. [すべてのアプリ]をクリックする。</li> <li>7. [Windowsシステムツール]メニューの[ファイル名を指定して実行]をクリックする。</li> <li>8. [numlkntf]フォルダー内の[setup]を右クリックする。</li> <li>8. [numlkntf]フォルダー内の[setup]を右クリックする。</li> <li>8. [numlkntf]フォルダー内の[setup]を右クリックする。</li> <li>9. 「ニーザーアカウント制御]画面が表示された場合は、[はい]をクリックする。</li> <li>9. [ユーザーアカウント制御]画面が表示された場合は、[はい]をクリックする。</li> <li>10. [次へ]をクリックする。</li> <li>11. [はい、今すぐコンピュータを再起動します。</li> <li>パソコンが再起動します。</li> </ul> | <ul> <li>4. [プログラムのアンイストール]をクリックし、[Numlock お知らせ]が表示されていることを確認する。表示されている場合は、セットアップ済みです。</li> <li>表示されない場合は、次の手順でインストールしてください。</li> <li>1. スタート画面の何もないところで右クリックする。</li> <li>2. [すべてのアプリ]をクリックする。</li> <li>3. [Windows システムツール]メニューの[ファイル名を指定して実行]をクリックし、[c:¥util¥numlkntf]と入力して【Enter】を押す。</li> <li>4. [numlkntf]フォルダー内の[setup]を右クリックし、[管理者として実行]をクリックし、[管理者として実行]をクリックする。</li> <li>setupという名前のファイルが2つ以上ある場合は、[種類][c[アプリケーション]と表示されているファイルを右クリックしく、(を注意しい。</li> <li>5. [ユーザーアカウント制御]画面が表示された場合は、[1はい]をクリックする。</li> <li>6. [次へ]をクリックする。</li> <li>7. [はい、今すぐコンピュータを再起動します]をクリックし、[完了]をクリックする。</li> <li>パソコンが再起動します。</li> </ul> |
| [困ったときのQ&A]-[起動/終<br>了/スリープ状態/休止状態]-<br>[Windowsの起動が遅い]                                          | ・セットアップユーティリティの「起動」メ<br>ニューで[Boot Mode]を[高速]に設定する。                                                                                                    | ・セットアップユーティリティの「起動」メ<br>ニューで[Boot Mode]を[通常]に設定する。                                                                                                    |

| 記載項目                                                                                                    | 誤                                                                                                    | E                                                                                                    |
|----------------------------------------------------------------------------------------------------|----------------------------------------------------------------------------------------------------|----------------------------------------------------------------------------------------------------|
| <ul> <li>[困ったときのQ&amp;A]-[起動/終<br/>了/スリープ状態/休止状態]-</li> <li>[Windowsの起動が遅い]で</li> <li>[Boot Mode]を[高速]に設定」をクリックして表示される別</li> </ul> | (タイトル)<br>Boot Modeを[高速]に設定する<br>(手順7)<br>7.【↓】【↑】で[高速]を選び、【Enter】を押す。                                                                                                    | (タイトル)<br>Boot Modeを[通常]に設定する<br>(手順7)<br>7.【↓】【↑】で[通常]を選び、【Enter】を押す。                                                                                                    |
| [操作マニュアル]-[アプリケー<br>ションソフト]-[USBキーボード<br>ヘルパー]の「使用方法」の[文<br>章と画面例で手順を見る]をク<br>リックして表示される別ウィン<br>ドウの手順4~手順13                        | <ul> <li>4. [プログラムのアンインストール]をクリックし、[Panasonic Notification]が表示されていることを確認する。</li> <li>表示されていない場合は、次の手順でインストールしてください。</li> <li>1. スタート画面の何もないところで右クリックする。</li> <li>3. [Windowsシステムツール]メニューの[ファイル名を指定して実行]をクリックする。</li> <li>2. [すべてのアプリ]をクリックする。</li> <li>3. [Windowsシステムツール]メニューの[ファイル名を指定して実行]をクリックする。</li> <li>4. [pnotif]フォルダー内の[setup]を右クリックする。</li> <li>setupという名前のファイルが2つ以上ある場合は、[種類]に[アプリケーション]と表示されているファイルを右クリックする。</li> <li>5. [ユーザーアカウント制御]画面が表示された場合は、[はい]をクリックする。</li> <li>5. [ユーザーでサインインしている場合は、管理者のユーザーアカウント制御] 画面が表示された場合は、[はい]をクリックする。</li> <li>6. [次へ]をクリックする。</li> <li>7. [インストール]をクリックする。</li> <li>8. [完了]をクリックする。</li> <li>7. [インストール]をクリックする。</li> <li>7. [インストール]をクリックする。</li> <li>8. [完了]をクリックする。</li> <li>7. [インストール]をクリックする。</li> <li>6. [ブへてのアプリ]をクリックする。</li> <li>7. [Windowsシステムツール]メニューの[ファイルを指定して実行]をクリックする。</li> <li>8. [はいhelp]フォルダー内の[setup]を右クリックする。</li> <li>8. [ukbhelp]フォルダー内の[setup]を右クリックする。</li> <li>8. [ukbhelp]フォルダー内の[setup]を右クリックする。</li> <li>9. [ユーザーアカウント制御] 画面が表示された場合は、[ほ知]をクリックする。</li> <li>9. [ユーザーアカウント制御] 画面が表示された場合は、[はい]をクリックする。</li> <li>11. [USBキーボードへルパーをご使用になる前に]の内容をよく読み、</li> <li>12. [次へ]をクリックする。</li> <li>13. [ukon タすぐコンピュータを再起動します]をクリックする。</li> <li>14. [いのをおすむするに対応のたがする」</li> </ul> | <ul> <li>4. [プログラムのアンインストール]をクリックし、[USBキーボードヘルパー]が表示されていることを確認する。表示されている場合は、セットアップ済みです。</li> <li>表示されている場合は、セットアップ済みです。</li> <li>表示されている場合は、ケの手順でインストールしてください。</li> <li>1. スタート画面の何もないところで右クリックする。</li> <li>3. [Windowsシステムツール]メニューの[ファイル名を指定して実行]をクリックし、[c:¥util¥ukbhelp]と入力して【Enter】を押す。</li> <li>4. [ukbhelp]フォルダー内の[setup]を右クリックし、[管理者として実行]をクリックし、[E:¥util¥ukbhelp]と入力して【Enter】を押す。</li> <li>4. [ukbhelp]フォルダー内の[setup]を右クリックし、[管理者として実行]をクリックし、[こ:¥util¥ukbhelp]と入力して【Enter】を押す。</li> <li>4. [ukbhelp]フォルダー内の[setup]を右クリックし、[モデ行]をクリックしてださい。</li> <li>5. [ユーザーでサインインしている場合は、「種理]に[アプリケーション]と表示されているファイルを右クリックしている場合は、管理者のユーザーアカウントのWindowsパスワードを入力して[はい]をクリックします。</li> <li>6. セットアップの画面で[はい]をクリックする。</li> <li>7. [USBキーボードヘルパーをご使用になる前に]の内容をよく読み、         金押してスタート画面に切り替えた後、デスクトップタイルをクリックしてデスクトップ画面を表示させる。</li> <li>8. [次へ]をクリックする。</li> <li>9. [はい、今すぐコンピュータを再起動します]をクリックし、[完了]をクリックする。</li> </ul> |
| ティ]-[データを保護・暗号化す<br>る]の「インテル®アイデンティ<br>ティ・プロテクション・テクノ<br>ロジー(インテル <sup>®</sup> ITP)を使う                                             | スタート画面の何もないところで右クリック<br>し、[すべてのアプリ]をクリックして、「VIP<br>Access」を入力して【Enter】を押してくださ<br>い。                                                                                                    | [チャーム]-[検索]をクリックして、「VIP<br>Access」を入力して【Enter】を押してくだ<br>さい。                                                                                                    |

| 記載項目                                                                                                    | 誤                                                                                                    | 正                                                                                                    |
|----------------------------------------------------------------------------------------------------|----------------------------------------------------------------------------------------------------|----------------------------------------------------------------------------------------------------|
| [困ったときのQ&A]-[パスワー<br>ド/セキュリティ]-[ ユーザーパ<br>スワードを忘れた]                                                                  | セットアップユーティリティを起動して、パス<br>ワード入力画面でスーパーバイザーパスワード<br>を入力してください。<br>ユーザーバスワードを設定し直すことができま<br>す。<br>スーパーバイザーパスワードを知らない場合<br>は、スーパーバイザーパスワードを設定した人<br>にご相談ください。                                                                                        | <ul> <li>ユーザーパスワードを忘れた場合は、以下の手順でユーザーパスワードを忘れた場合は、以下の手順でユーザーパスワードを割除してください。</li> <li>1. セットアップユーティリティを起動する。</li> <li>2. 「PCの起動をカスタマイズする」の[今す<br/>ぐ再起動する]をクリックする。</li> <li>3. 「トラブルシューティング]-[詳細オプショ<br/>ン]-[UEFIファームウェアの設定]-[再起<br/>動]をクリックする。</li> <li>4. スーパーバイザーパスワードを入力し、<br/>【Enter】を押す。</li> <li>2. [セキュリティ]の[スーパーバイザーパス<br/>ワード設定]を選択して、【Enter】を押<br/>しスーパーバイザーパスワードを入力し、<br/>【Enter】を押す。</li> <li>3. 新しいパスワードを入力する欄に何も入力<br/>せずに【Enter】を2回押す。</li> <li>4. 【F10】を押して【Enter】を押す。</li> <li>5. セットアップユーティリティを起動する。</li> <li>1. [チャーム]- 〇(設定) -[PC設定の変<br/>更]-[全般]をクリックする。</li> <li>2. 「PCの起動をカスタマイズする」の[今す<br/>ぐ再起動する]をクリックする。</li> <li>3. [トラブルシューティング]-[詳細オプショ<br/>ン]-[UEFIファームウェアの設定]-[再起<br/>動]をクリックする。</li> <li>6. [セキュリティ]の[スーパーバイザーパス<br/>ワード設定]を選択して、【Enter】を押し<br/>新しいパスワードを入力する欄にスーパー<br/>バイザーパスワードを入力する欄にもうー<br/>度スーパーバイザーパスワードを入力する欄にもうー<br/>度スーパーバイザーパスワードを入力する人力し、<br/>【Enter】を押す。</li> <li>7. 新しいパスワードを入力する欄にもうー<br/>たスプーバーバイザーパスワードを入力し、<br/>【Enter】を押す。</li> <li>8. 【F10】を押して【Enter】を押す。</li> <li>3. 「F10】を押して【Enter】を押す。</li> <li>4. 「F10】を押して【Enter】を押す。</li> <li>3. 「ーバイザーパスワードを知らない場合<br/>は、スーパーバイザーパスワードを設定した人<br/>にご相談ください。</li> </ul> |
| [困ったときのQ&A]-[液晶/画<br>面表示]-[画面の色合いを調整し<br>たい]の[文章と画面例で手順を<br>見る]をクリックして表示される<br>別ウィンドウの手順 1                           | アプリケーションモードを選ぶ画面が表示さ<br>れた場合は、モードをクリックして[OK]をク<br>リックしてください。                                                                                                    | アプリケーションモードを選ぶ画面が表示され<br>た場合は、基本モードをクリックして[OK]を<br>クリックしてください。                                                                                                    |
| [操作マニュアル]-[インターネッ<br>ト]-[携帯電話/PHS/データ通信<br>端末で接続する]の「Step2接続<br>の設定をする」の[文章と画面例<br>で手順を見る]をクリックして表<br>示される別ウィンドウの手順4 | <ul> <li>4. [ネットワークとインターネット]をクリックする。</li> <li>[ネットワークとインターネット]が表示されていない場合は、[ネットワークの状態とタスクの表示]-[新しい接続またはネットワークのセットアップ]-[インターネットに接続します]をクリックし、[次へ]をクリックしてください。</li> <li>「既にインターネットに接続しています」という画面が表示された場合は、[新しい接続をセットアップします]をクリックしてください。</li> </ul> | 4. [インターネットへの接続]をクリックする。                                                                                                    |
| [操作マニュアル]-[アプリケー<br>ションソフト]-[緑のgooス<br>ティック]の「使用方法」の[文<br>章と画面例で手順を見る]をク<br>リックして表示される別ウィン<br>ドウの手順1~手順5             | <ol> <li>スタート画面の何もないところで右クリック<br/>する。</li> <li>[すべてのアプリ]をクリックする。</li> <li>[Internet Explorer]をクリックする、もし<br/>くはデスクトップ画面左下の (Internet<br/>Explorer)をクリックする。</li> <li>検索したいキーワード(言葉)を入力する。</li> <li>[検索でエコ]をクリックする。</li> </ol>                      | <ol> <li>デスクトップ画面左下の (Internet<br/>Explorer) をクリックする。</li> <li>検索したいキーワード(言葉) を入力する。</li> <li>(検索でエコ)をクリックする。</li> </ol>                                                                                                    |

| 記載項目                                                    | 誤                                                         | E                                                                                                    |
|---------------------------------------------------------|-----------------------------------------------------------|----------------------------------------------------------------------------------------------------|
| [操作マニュアル]-[アプリケー<br>ションソフト]-[緑のgooス<br>ティック]            | 緑のgooスティックをお使いになる場合は、緑<br>のgooスティックのアドオンを無効にしないで<br>ください。 | <ul> <li>緑のgooスティックをお使いになる場合は、</li> <li>緑のgooスティックのアドオンを無効にしないでください。</li> <li>アドオンを無効にした場合は、次の手順を行ってアドオンを有効にしてください。</li> <li>1. デスクトップ画面でインターネットを起動する。</li> <li>2.【Alt】を押す。</li> <li>3. [ツール]をクリックして、[アドオンの管理]を選択して、クリックする。</li> <li>4. [アドオンの管理]画面で、gooスティックを選択して、[有効にする]をクリックする。</li> <li>5. [アドオンを有効にする]画面で、[有効にする]をクリックする。</li> <li>6. [アドオンの管理]画面で、[閉じる]をクリックする。</li> </ul> |
| [操作マニュアル]-[ポインティン<br>グデバイス/キーボード]-[タッ<br>チパッドについて]の図の説明 | 下から2番目に「上下スワイプ」の説明の項目、<br>一番下に「左右スワイプ」の説明の項目              | 「上下スワイプ」の説明の項目と「左右スワイ<br>プ」の説明の項目を削除して、下から3番目に<br>「ライトエッジスワイプ」の説明の項目、下か<br>ら2番目に「レフトエッジスワイプ」の説明の<br>項目、一番下に「トップエッジスワイプ」の説<br>明の項目を追加します。                                                                                                    |